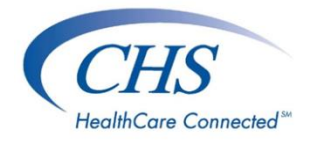

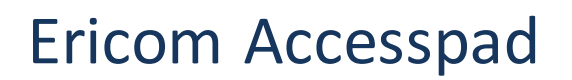

This document is to walk a user through installing Ericom as well as the proper way to log in and out of Accesspad

## **Installing Ericom**

Go to the website https://www.unifimdalerts.com/installation

Under the Ericom section, select the installer for your computer. It will download into your downloads folder on the computer.

**CHS Hosted Installers** 

**Ericom** 

- Windows Installer for AccessPad 64 Bit (If clicking the below links do not work, please try to copy and paste them)
  https://www.ericom.com/demos/EricomAccessPadClient64.msi
- Windows Installer for AccessPad 32 Bit
  https://www.ericom.com/demos/EricomAccessPadClient.msi
- MAC Installer
  http://www.ericom.com/demos/AccessPad.dmg
  Mabile Solutions
- Mobile Solutions https://www.ericom.com/solutions/mobile/

Run the installer named EricomAccessPadClient

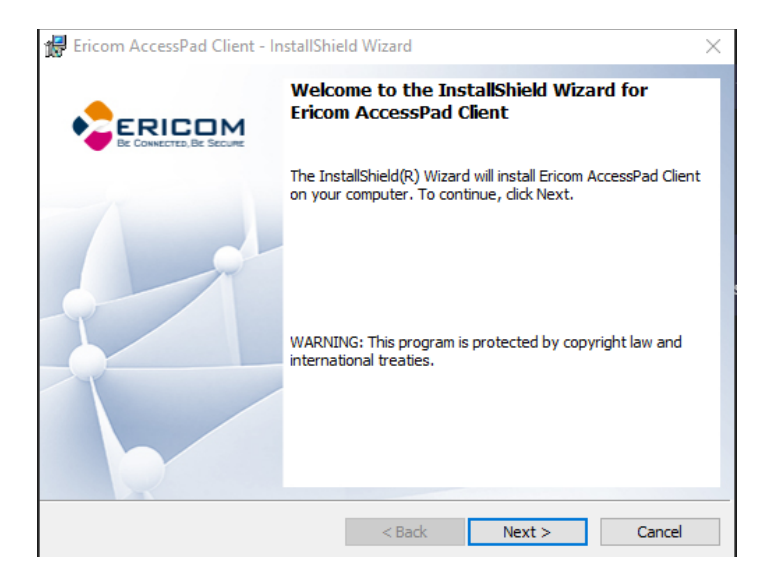

- Welcome screen Click Next
- License Agreement Select I accept the terms in the license agreement and click Next
- Destination Folder Click Next
- Ready to Install the Program Click Install
- Once it's installed, you can click Finish

## Logging In

Click on the Accesspad icon

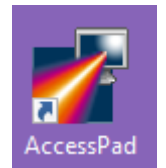

On the login screen, the server can either be unifimdcloud.com or unifimdcloud2.com. It is recommended that if you have trouble accessing one, try accessing the other. Enter your username and password and click Login.

| 🌄 Ericom AccessPad         | - 🗆 X                                                                                                    |
|----------------------------|----------------------------------------------------------------------------------------------------|
|                            | AccessPad                                                                                                    |
| 0 0                        | Login                                                                                                    |
| Please enter the h         | ost name or IP address of Ericom Server and your network credentials<br>Server:<br>unifimdcloud2.com<br>User name:<br>username<br>Password:<br>••••••• |
| Copyright© Ericom® Softwar | Login<br>e. All rights reserved. Ericom is a registered trademark and AccessPad is a trademark of<br>Ericom Software.                                  |

Once logged in, you should have one or two Icons within the Accesspad screen. Double click on Desktop to access the remote server where your software is located.

| 🔛 Ericom AccessPad - unifimdcloud2.com        | - O X                                                                                     |
|-----------------------------------------------|-------------------------------------------------------------------------------------------|
|                                               | AccessPad                                                                                 |
| 1 0 0 E                                       |                                                                                           |
| Desktop<br>Desktop<br>(Multi<br>Monitor)      |                                                                                           |
| Copyright© Ericom® Software. All rights reser | ved. Ericom is a registered trademark and AccessPad is a trademark<br>of Ericom Software. |

## **Logging Out**

Once logged into the remote, there is a remote desktop bar at the top of the screen. You can click the 'pin' icon to hold it in place or unclick it to allow it to minimize when not hovering your mouse over it. The '\_' icon allows you to minimize your remote session and the 'X' will disconnect the session. **CLICKING THE 'X' IS NOT LOGGING OFF, IT IS DISCONNECTING THE SESSION.** 

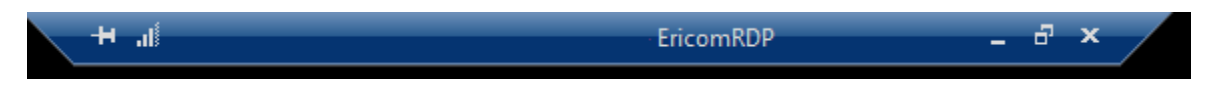

To log off of the remote properly, Click on the windows icon at the lower left side of the screen, select the user icon and click "Sign out".

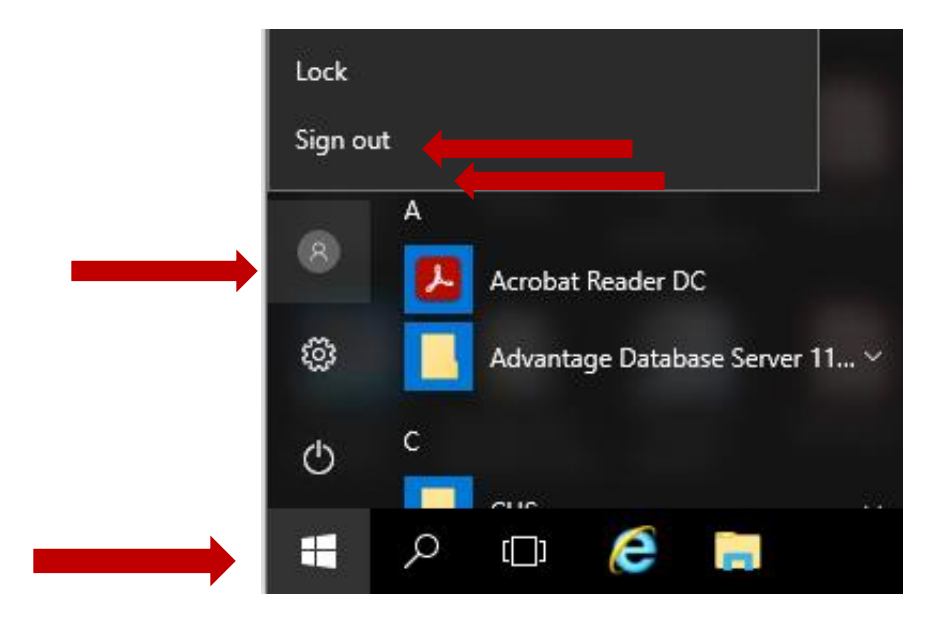

On the Accesspad window, click the logout icon to fully log out of your session

| Ericom AccessPad - unifimdcloud2.com                                                                                                   | - 🗆 X     |  |  |  |
|----------------------------------------------------------------------------------------------------|-----------|--|--|--|
|                                                                                                    | AccessPad |  |  |  |
| 🗎 👌 🛈 💭 🖻                                                                                                    |           |  |  |  |
| Desktop<br>Desktop<br>(Multi<br>Monitor)                                                                                               |           |  |  |  |
| Copyright© Ericom® Software. All rights reserved. Ericom is a registered trademark and AccessPad is a trademark<br>of Ericom Software. |           |  |  |  |

## **Common Errors**

If you enter your username or password incorrectly, you will receiver Error Code 18. If you enter the wrong username or password three times, it will lock your account. If your account is locked or you need a password reset, call CHS support for assistance.

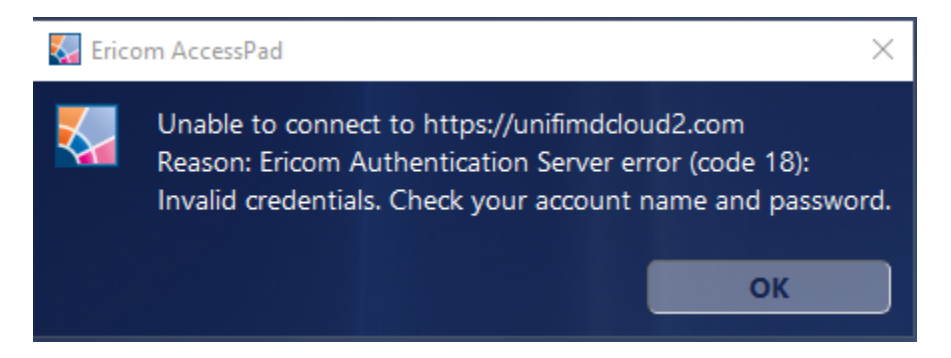

Unable to connect Error Code 201 is due to an issue with one of the two unifimdcloud sites. Change your server address to the other unifimdcloud server and you should be able to log in.

| Erico | om AccessPad                                                                                                    | × |
|-------|----------------------------------------------------------------------------------------------------|---|
|       | Unable to connect to https://unifimdcloud.com<br>Reason: Error transferring https://unifimdcloud.com/EricomXML/<br>Authentication.aspx?asm = GetInitialForm - server replied: Forbidden<br>(code 201)<br>Please check that port 443 is available.<br>If you want to use a different port, you need to<br>specify it in the Server Address field of Login dialog. |   |
|       | ок                                                                                                    | D |

If you receive the error "Digital signature is incorrect", it means the time on your computer is different than the time on the server you are connecting to. Please make sure to correct the time on your computer.

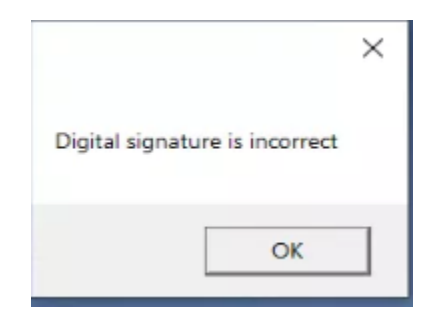

If you get the error Failed executing the connection, Error Code 6, Contact CHS.

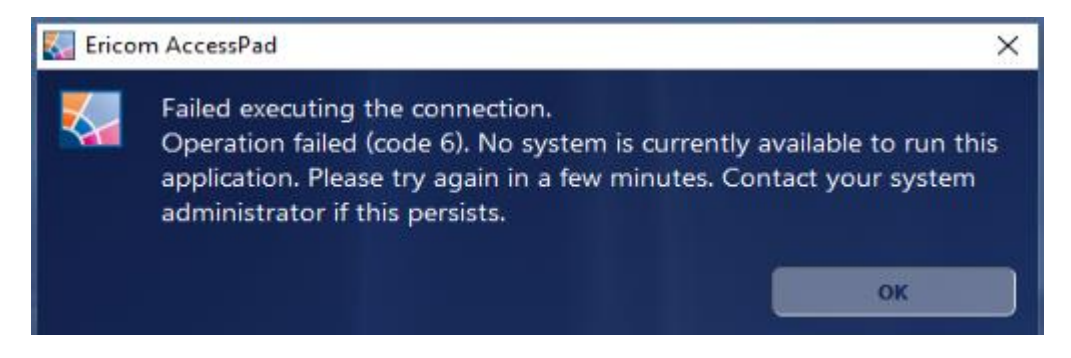